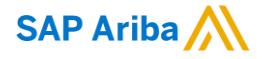

# Ariba Solutions Readiness August 2018 Release Q&A

Rob Jones, SAP Ariba 2 August 2018

CONFIDENTIAL

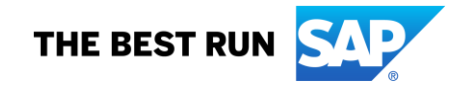

## **Important notice**

This information reflects the status of SAP Ariba solution planning as of August 2018. All such information is confidential information (per the contract between our companies), and must not be further disclosed, as stated in the confidentiality clause of that contract. This presentation contains only intended guidance and is not binding upon SAP or Ariba to any particular course of business, product strategy, and/or development. Its content is subject to change without notice. SAP and Ariba assume no responsibility for errors or omissions in this document. SAP and Ariba shall have no liability for damages or any kind including without limitation direct, special, indirect, or consequential damages that may result from the use of these materials.

## Agenda

#### Logistics

**General Release Information** 

**Key Feature Discussions** 

- Strategic Procurement (Sourcing, Contracts, Supplier Management & Risk, Spend Visibility)
- Operational Procurement (Guided Buying, Core Procurement, Catalog/Spot Buy, Services, Invoicing)
- SAP Ariba Solutions for Direct Spend (Supply Chain, Sourcing for Direct)
- Technology (Platform, Forms, APIs)

#### Reminders

## Logistics

#### **Additional Dial-in Numbers**

Additional Dial-in numbers link appears in the Meeting invitation as noted below:

https://www.myrcplus.com/cnums.asp?bwebid=997521&ppc=4392894675&num=1-720-897-6637

#### To Ask a Question, please use the WebEx Q & A Panel

- Choose "All Panelists" as the recipient of your question so our SAP Ariba Product Subject Matter Experts may respond.
- Type your question in the text box.
- Click Send.

The Presenter and/or Panelists will attempt to answer your question online or via the audio feed as close to the time the question is asked as possible.

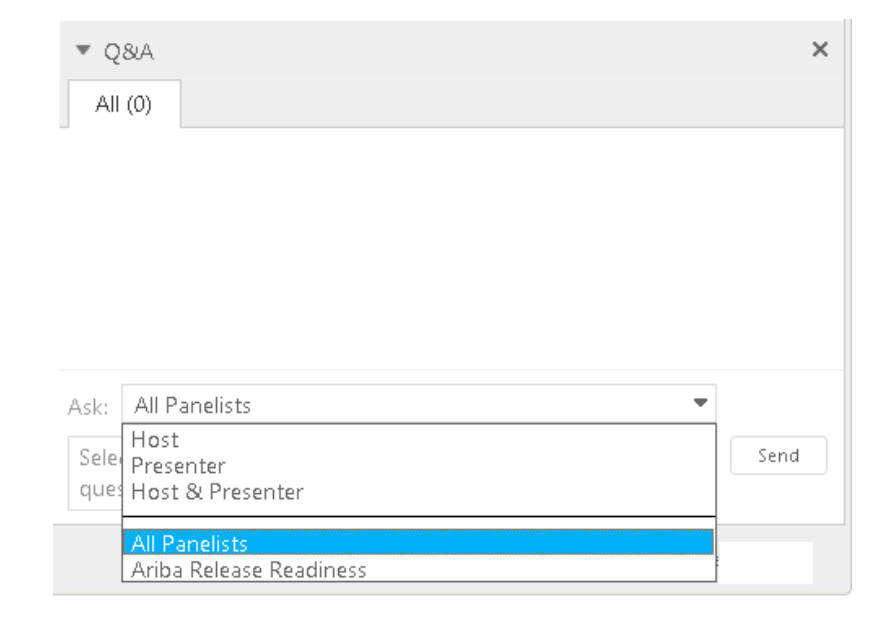

## **General Information Session Materials**

Recordings and presentations will be posted on the Release Readiness tab/tile in Ariba Connect. See the Release Feature Content section on the left side of the page for detailed information. Visit the Archive Page link for prior release content.

| se Readiness                                                                                                  | Deutsch   Englis | <mark>sh</mark>   <u>Español</u>   <u>Français</u>   <u>E</u> | ]本語   Português   简体中文 |                                                                                                    |                                                                                              |
|----------------------------------------------------------------------------------------------------|------------------|---------------------------------------------------------------|------------------------|----------------------------------------------------------------------------------------------------|----------------------------------------------------------------------------------------------|
| Release Fe                                                                                                    | ature Content    |                                                               |                        | Release Calendar and Re                                                                                                    | esources                                                                                     |
|                                                                                                    | Ma               | andatory                                                      |                        | Calendar                                                                                                    |                                                                                              |
| Solutions                                                                                                    | Impact           | No Impact                                                     | Optional               | Activity                                                                                                    | Planned Date*                                                                                |
| itegic Procurement                                                                                            | 0                | 4                                                             | 2                      | August 2018 Eastura Palaasa                                                                                                    | 8/10/2018                                                                                    |
| erational Procurement                                                                                         | 0                | 10                                                            | 4                      | ayML DTD Version 1.2.039                                                                                                    | 8/10/2018                                                                                    |
| P Ariba Solutions For Direct Spend                                                                            | 0                | 4                                                             | 0                      | Sentember 2018 Feature Poloase                                                                                                    | 9/7/2018                                                                                     |
| form & Technology                                                                                             | 0                | 6                                                             | 1                      | Ostober 2019 Feature Delease                                                                                                    | 10/12/2019                                                                                   |
|                                                                                                    |                  |                                                               |                        | November 2018 Feature Release                                                                                                    | 11/9/2018                                                                                    |
| Strategic Procurement                                                                                         |                  |                                                               |                        | December 2018 Feature Release                                                                                                    | 12/7/2018                                                                                    |
| Operational Procurement<br>SAP Ariba Solutions for Direct Spend                                               |                  |                                                               |                        | *Disclaimer: The release dates above reflect current SAP Ariba planning. A noti<br>business days prior to each monthly release. SAP Ariba may change the release<br>responsibility for errors or omissions.<br>Last updated: July 26, 2018 | ce confirming the release dates will be sent 10 schedule at any time without notice and assu |
| Platform & Technology                                                                                         |                  |                                                               |                        | Resources                                                                                                    |                                                                                              |
| Previous Rele<br>learn about the features delivered in past SAP Ariba releases, please visit the Release Read | ease Information | us release information organize                               | d by product area.     | <b>Feature List</b><br>Use the drop-down menus on the left for a list of planned new fe<br>available) coming with the August 2018 release.                                                                                                 | atures and supplemental KT (where                                                            |
|                                                                                                    |                  |                                                               |                        | Release Guides<br>Details on the new features planned for the August 2018 release<br>below.                                                                                                    | e are available now by clicking the lin                                                      |

- <u>Ariba Network August 2018 Release Guide</u>
- SAP Ariba Applications August 2018 Release Guide

## **Our solution portfolio**

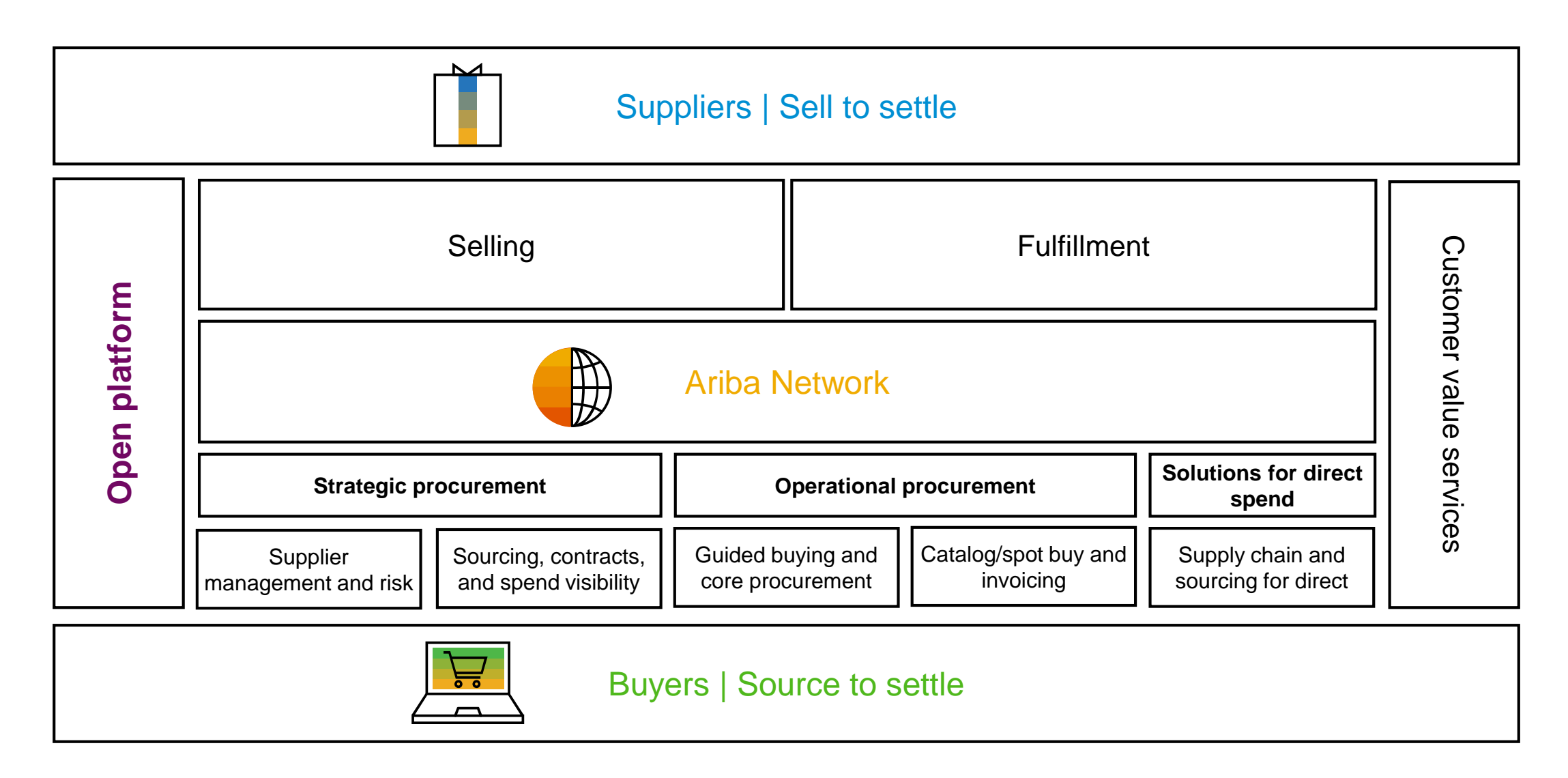

**Key Feature Discussions** 

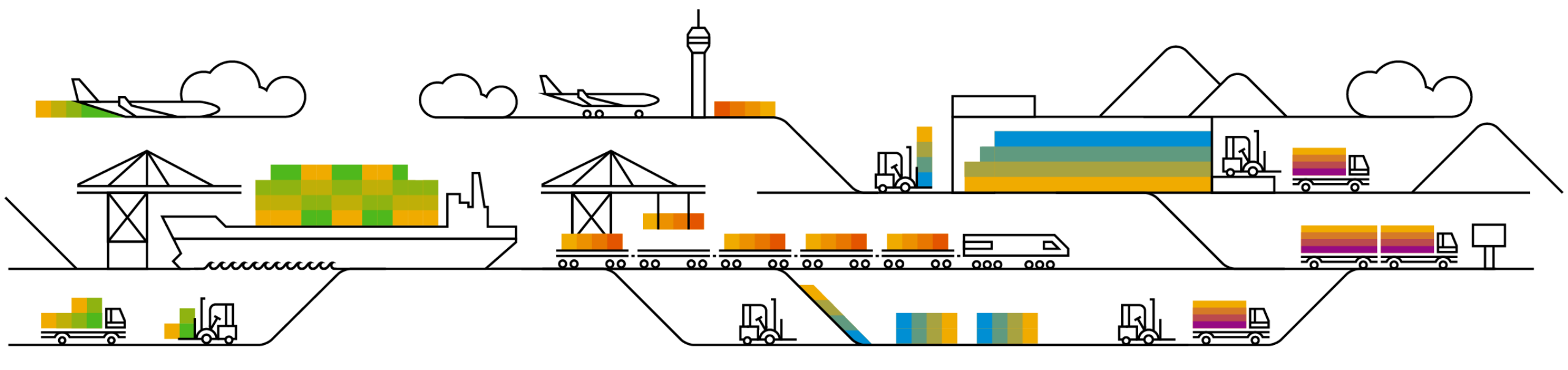

## **Key Features**

#### **Strategic Procurement**

Contracts: Supplier engagement risk information in contracts

#### **Operational Procurement**

 Buying and Invoicing: Service entry sheet efficiencies (multiple features) Create copy, Edit and resubmit, Import from ERP

#### **SAP Ariba Solutions for Direct Spend**

- Supply Chain: Broadcast messages to all suppliers
- Supply Chain: Serial numbers upload

### **Strategic Procurement**

**Contracts: Supplier engagement risk information in Contracts** 

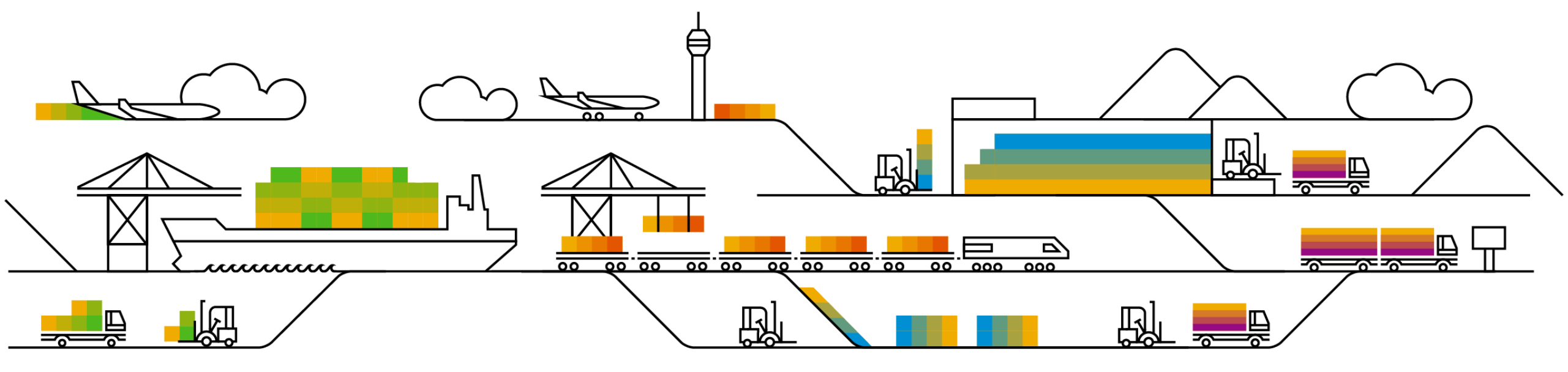

## **Feature at a Glance** Introducing: Supplier engagement risk information in contracts

## Customer challenge

The engagement risk project within SAP Ariba Supplier Risk module helps users to assess the risk of a vendor for an engagement such as a contract or any other project. Visibility of the engagement risk score in the context of the contract helps users to incorporate the appropriate mitigation steps within the contract process. Without a linkage between engagement risk and the contract workspace, users had to switch between multiple projects to cross reference the engagement risk score while managing a contract.

# Meet that challenge with SAP Ariba

This feature allows users to associate engagement risk projects from supplier risk module to contract workspaces. At the point of contract creation, users will be able to select the engagement request that needs to be associated with the contract workspace thus linking the two objects.Contract workspace will feature the request status and risk scores of the engagement risk projects that they are linked with.

#### **Experience key benefits**

Provides easier access to engagement risk information within a contract workspace thus providing timely insights to undertake corrective actions.

Low touch / simple

Global

#### Solution area

SAP Ariba Contracts SAP Ariba Strategic Sourcing Suite

#### Implementation information

Enabled for All Customers

#### **Prerequisites and Limitations**

1. SAP Ariba Supplier Risk Product Entitlement is required

Ease of implementation Geographic relevance

## Introducing: Supplier engagement risk information in contracts

#### **Detailed feature information**

Engagement Request is a project created in SAP Ariba Supplier Risk product to assess the risk of a vendor for an engagement. It can be contracts, or any other kind of engagement that an organization was to get into with a supplier and the engagement request is used to assess the risk of that transaction. This feature allows for associating Engagement Risk project created in Supplier Risk Product with Contracts from within Contract workspace.

- While creating a contract, the list of available engagement requests is available for the user to select from within the contract workspace.
- The list of available engagement request available to be linked to a workspace will be filtered based on engagement request ids belonging to that supplier. User will also be able to filter based Commodity, Region and Department.
- Once Engagement Risk project has been associated to a contract workspace, the status and the scoring will be available within the Workspace.
- Ability to associate an engagement risk project to a contract will also be available during the contract request process.

Associating an engagement risk project to a contract

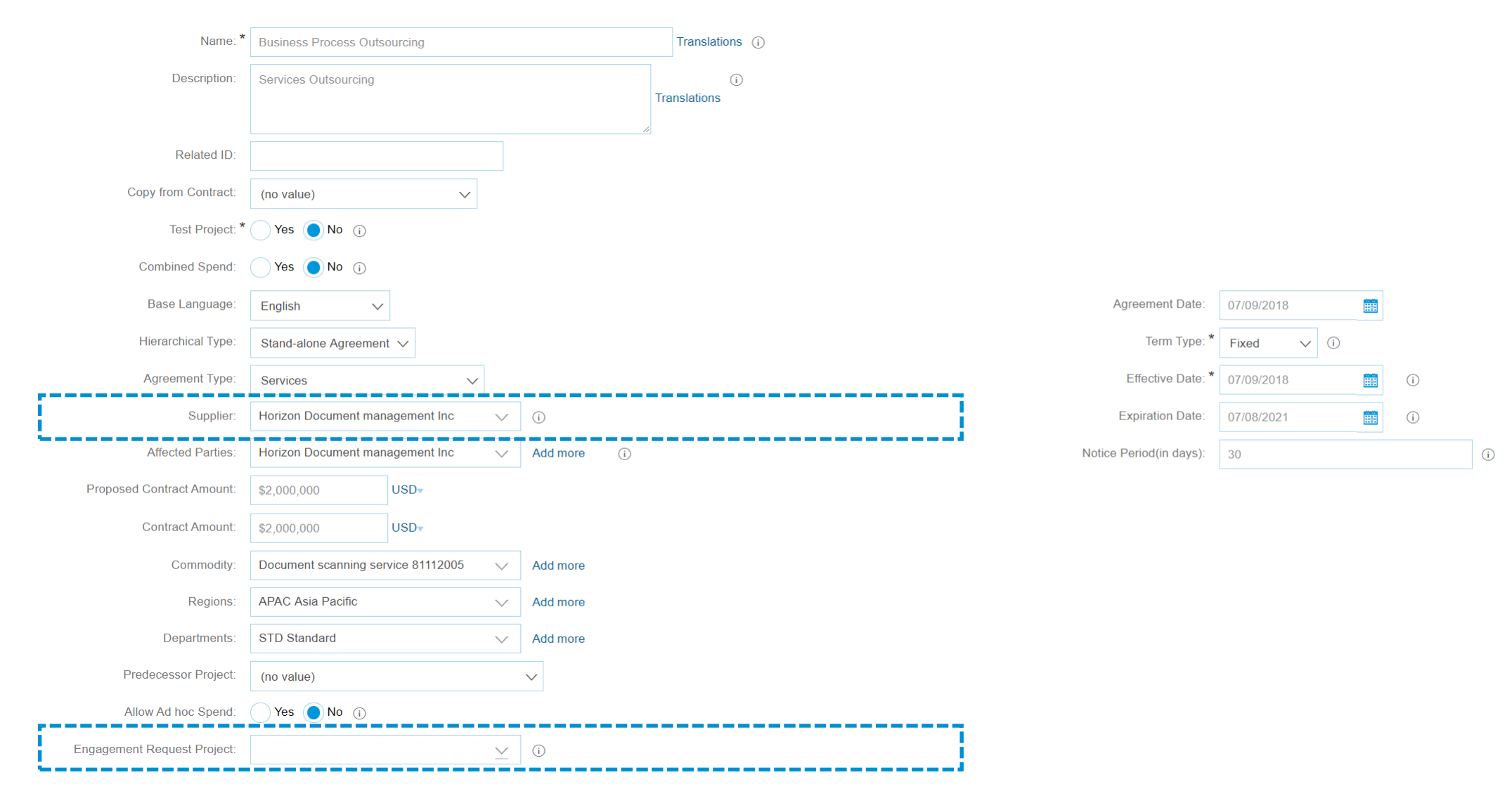

List of available engagement risk projects available for selection within the contract workspace

#### Choose Value for Engagement Request Project

|   | Title 🗸      |                             | Search                        |                                                                       |         |              |        |   |
|---|--------------|-----------------------------|-------------------------------|-----------------------------------------------------------------------|---------|--------------|--------|---|
|   | ld 1         | Title                       | Status                        | Commodities                                                           | Regions | Departments  |        |   |
| _ | WS1156997064 | HX-DOc-Request-v1           | Awaiting Assessment Responses | Document scanning service                                             | USA     | null         | Select | ] |
|   | WS1177305064 | HX-ENgagement risk          | Awaiting Assessment Responses | Management and Business Professionals and Administrative Services     | USA     | null         | Select |   |
|   | WS1193307618 | HX-Demo-Document-management | Awaiting Assessment Responses | Document storage services                                             | USA     | null         | Select |   |
|   | WS1193318773 | Doc-request                 | Awaiting Assessment Responses | null                                                                  | USA     | null         | Select |   |
|   | WS1196481728 | HX-doc-request              | Awaiting Assessment Responses | Library or documentation training                                     | USA     | null         | Select |   |
|   | WS1260380248 | HX-BofA-Demo2               | Awaiting Assessment Responses | Mortgage banking                                                      | USA     | null         | Select |   |
|   | WS1267320050 | HX-Doc-AribaLive-Demo       | Awaiting Assessment Responses | Document storage services                                             | USA     | null         | Select |   |
|   | WS1314428478 | Campaign_April              | Pending Assessments Approval  | Printing and Photographic and Audio and Visual Equipment and Supplies | USA     | All,Standard | Select |   |
|   | WS1381841106 | Services outsourcing        | Submitted                     | Document management software                                          | USA     | Corporate    | Select | l |
|   | •            |                             |                               |                                                                       |         |              |        |   |

Linking the engagement risk project to the workspace

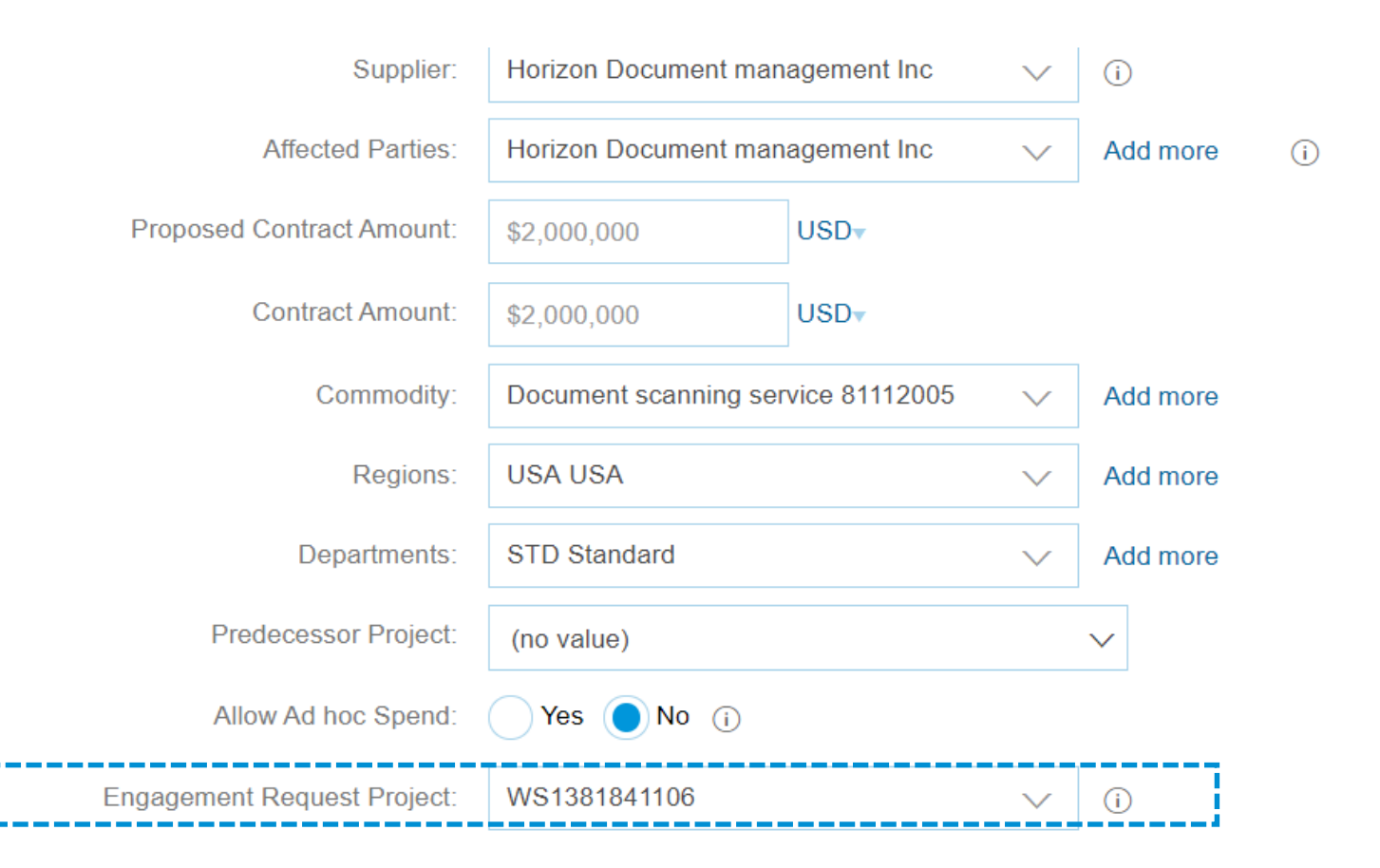

Linking the engagement risk project to the workspace

#### **Contract Attributes**

| Last Published:           | (no value) (i)                                      |  |  |  |  |
|---------------------------|-----------------------------------------------------|--|--|--|--|
| Hierarchical Type:        | Stand-alone Agreement                               |  |  |  |  |
| Proposed Contract Amount: | \$2,000,000 USD                                     |  |  |  |  |
| Contract Amount:          | \$2,000,000 USD                                     |  |  |  |  |
| Supplier:                 | Horizon Document management Inc (i)   Risk Score: 1 |  |  |  |  |
| Affected Parties:         | Horizon Document manageme View more (i)             |  |  |  |  |
| Agreement Date:           | 7/09/2018                                           |  |  |  |  |
| Process Status:           | Authoring (i)                                       |  |  |  |  |
| Agreement Type:           | Services                                            |  |  |  |  |
|                           |                                                     |  |  |  |  |
| Engagement Request D      | etails                                              |  |  |  |  |

\_\_\_\_\_

#### Risk Issues (10) ID Title Rating Status WS193364 Missing Incryption of PII Data Critical Open WS848748847 IS security review failed Significant Closed WS9482775 Lorem ipsum dolor sit Insignificant Closed WS8462474 Lorem ipsum dolor sit Critical Closed WS119283 Lorem ipsum dolor sit Critical Closed WS23848720 Lorem ipsum dolor sit Critical Closed WS4574882 Lorem ipsum dolor sit Critical Open WS8348273 Lorem ipsum dolor sit Critical Open WS18438873 Lorem ipsum dolor sit Critical Open

Critical

Open

Lorem ipsum dolor sit

WS4083929

## **Planned Features**

## **Strategic Procurement**

#### **Supplier Management**

- 1. \*Tax component for supplier management questionnaires
- 2. \*SAP Ariba supplier data API with pagination and endpoint for retrieving supplier certificates

### Sourcing

- 1. Ability to hide countdown clock from suppliers view in Dutch auctions
- 2. Creation of items using plants/sites

#### Contracts

- 1. \*Display section navigation trail in the outline and comparison view of an assembled document
- 2. Display clause title and path for library clauses in the outline view of a document

### **Operational Procurement**

## Buying and Invoicing: Service entry sheet efficiencies (multiple features) Create copy, Edit and resubmit, Import from ERP

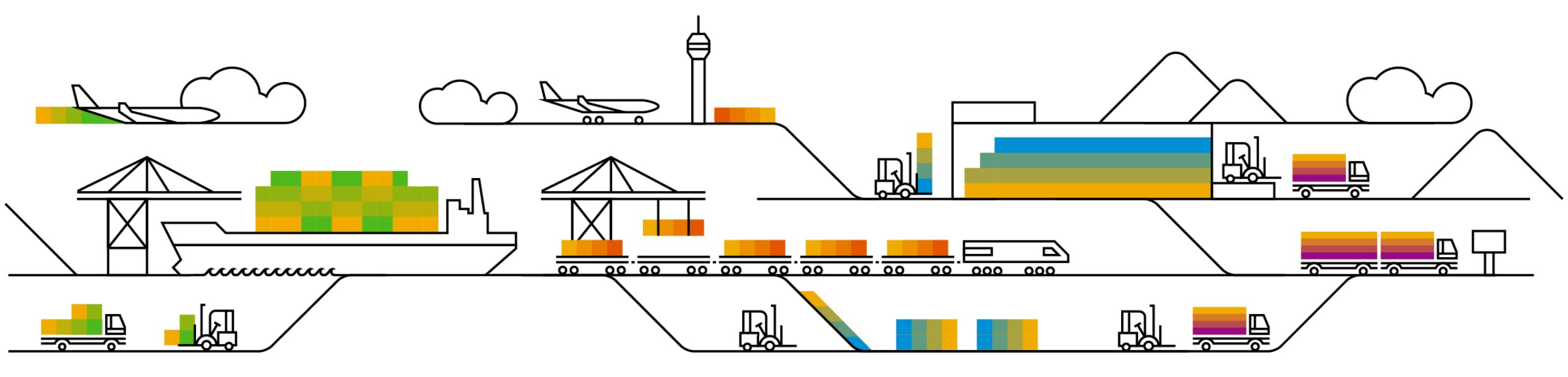

### Feature at a Glance Introducing: Creating a copy of a Service Entry Sheet

#### **Customer challenge**

In some business scenarios, suppliers are required to regularly create multiple service entry sheets for the same purchase order. Most of the new service entry sheets created may contain identical information.

## Meet that challenge with SAP Ariba

With this feature, suppliers can edit and submit a new service entry sheet from a copy of a previous document.

Suppliers can use the Copy button on the service entry sheet to create a copy of it. Ariba Network automatically links the copied service entry sheet to the purchase order and populates it with data from the original service entry sheet. Suppliers can make the required changes to the new service entry sheet.

#### **Experience key benefits**

Using the copy functionality, suppliers can create service entry sheets without having to reenter a lot of information and make the required changes.

#### Solution area

Operational Procurement / Ariba Network / Supplier

#### Implementation information

This feature is "on" by default

Prerequisites and Limitations

Ease of implementation Geographic relevance

Low touch / simple Global

### Introducing: Creating a copy of a Service Entry Sheet

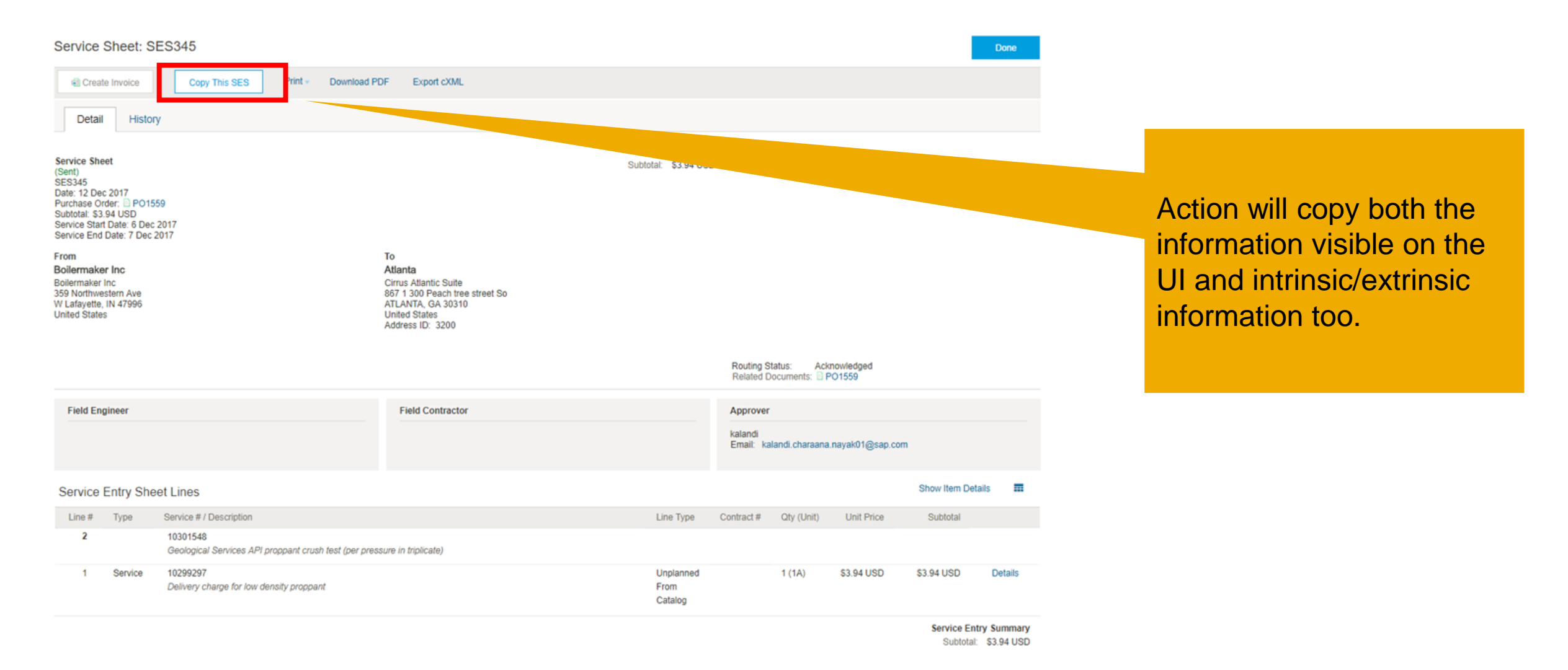

© 2018 SAP SE or an SAP affiliate company. All rights reserved.

#### Introducing: Creating a copy of a Service Entry Sheet

| Service Sheet: Copy of SES345                                                                                                    |                                                                                                    | Update Exit Next                           |                                                  |
|----------------------------------------------------------------------------------------------------|----------------------------------------------------------------------------------------------------|--------------------------------------------|--------------------------------------------------|
| ▼ Service Sheet Header                                                                                                    |                                                                                                    | * Indicates required field Add to Header + |                                                  |
| Summary Purchase Order: PQ1559 Service Sheet # SES346 Service Sheet Date: 27 Jun 2018                                                                                                    | Subtotal:       \$3.94 USD         Service Start Date:       1 Jun 2018         Service End Date:       30 Jun 2018             |                                            |                                                  |
| Additional Fields Supplier Reference: From: Boilermaker Inc 359 Northwestern Ave W Lafayette, IN 47996 United States Field Outputs                                                        | To: <b>Atlanta</b><br>867 1 300 Peach tree street So<br>ATLANTA, GA 30310<br>United States                                      |                                            | The user can edit the new SES before submitting. |
| Field Contractor:<br>Name:<br>Email:<br>Phone: USA 1 v                                                                                                    | Field Engineer:<br>Name:<br>Email:<br>Phone: USA 1 ∨<br>Approver:<br>Name:* kalandi<br>Email:* kalandi charaana.nayak01@sap.com |                                            | A new SES# must be defined.                      |
| Comment Comments:                                                                                                    | Phone: USA 1 V                                                                                                    | Remove                                     |                                                  |
| Add Attachments Service Entry Sheet Lines Line # Part # / Description 10301548 Geological Services API proppant crush test (per pressure in triplicate) Include Part # / Description Type | lfem Type Otv / Unit                                                                                                    | Contract #<br>Add/Update v                 |                                                  |
| 10299297 Service                                                                                                    | Unplanned From Catalog 1 1A                                                                                                    | \$3.94 USD \$3.94 USD                      |                                                  |

Delivery charge for low density proppant

## Feature at a Glance Introducing: Edit and Resubmit for failed SES in ERP

#### **Customer challenge**

Today, if the Service Sheet is sent from SAP Ariba Buying to SAP ECC, and it fails in the ERP, SAP ECC wrongly returned the status "Rejected". This cause confusion for users. Furthermore, there's no way for a user to correct a problem with the Service Sheet and push again to SAP ECC.

## Meet that challenge with SAP Ariba

This feature allows a user (buyer in SAP Ariba Buying) to correct the Service Sheet if the push to buyer ERP (ECC) failed. A new status, "Failed in external system" plus a description of why it failed have been introduced (available under History tab).

The ability for a supplier to correct a failed Service Sheet on the Ariba Network for SAP Commerce Automation customers already exist.

#### **Experience key benefits**

This feature allow a user in SAP Ariba Buying to correct problems with a Service Sheet that can occur when it is pushed to the ERP.

#### Solution area

SAP Ariba Buying SAP Ariba Buying and Invoicing SAP Ariba Invoice Management

#### Implementation information

The functionality is enabled by default.

#### **Prerequisites and Limitations**

This feature is for SAP ERP integrated sites

Ease of implementation Geographic relevance

Low-touch / Simple Global

### Feature at a Glance Overview: Edit & Resubmit for Declined SES in ERP

Currently after a SES has been approved in SAP Ariba Buying and sent to SAP ERP, and if it fails in the ERP, SAP ERP returns "Rejected" with no information of why this failed. The buyer has not way to correct this issue and resubmit.

This feature allows a user in SAP Ariba Buying to get a notification that an SES has "Failed in external system", filter SES by the status, and also view the reason text for why an SES has failed under the History tab. The feature also allows the user to Edit and Resubmit the SES to the ERP, or choose to reject the SES.

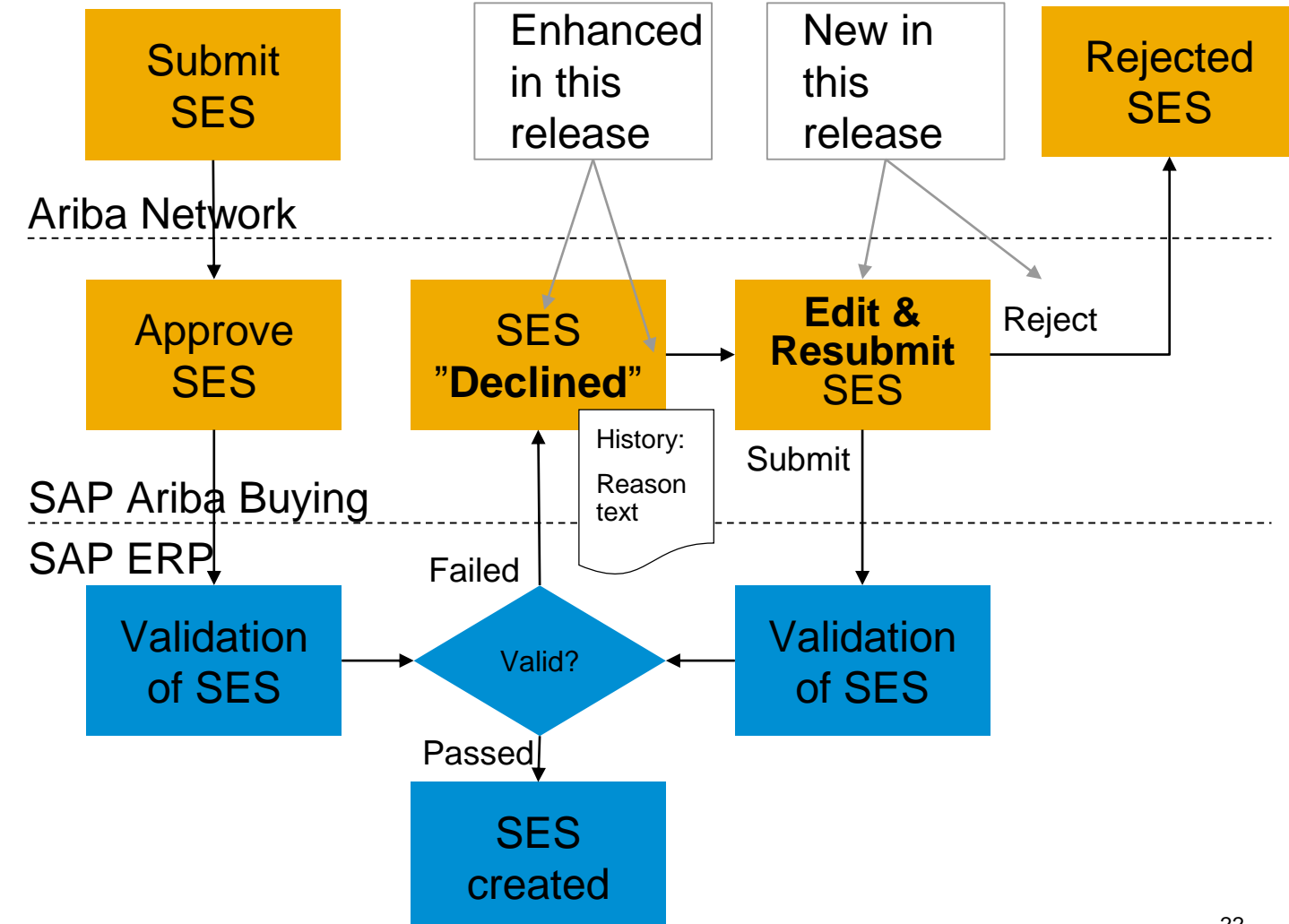

Introducing: Import service sheets from external systems

#### **Customer challenge**

For some specific scenarios, buyers create Service Sheet in their back end system on behalf of the supplier. It could also be that the buyer have other means to record the services delivered, or a supplier accessible portal for entry of services.

Today, this Service Sheet cannot be transferred to Ariba Network and SAP Ariba procurement solutions, which can cause a mismatch in case the supplier manually creates a Service Sheet on the Ariba Network.

#### Solution area

- SAP Ariba Buying
- SAP Ariba Buying and Invoicing
- SAP Ariba Invoice Management

## Meet that challenge with SAP Ariba

This feature allows a Service Sheet created in a backend ERP system to be copied into either;

- a) The Ariba Network, and then a copy to the SAP Ariba procurement solutions, or
- b) The SAP Ariba procurement solutions, with a copy to the Ariba Network.

In both cases, the Service Sheet is considered approved when imported and are thus in status Processed. Subsequent invoice processing can commence as for other service sheets.

#### **Experience key benefits**

Ease of implementation

**Geographic relevance** 

With this feature, Service Sheets can be created in the backend ERP and made visible for suppliers on the Ariba Network and in SAP Ariba procurement solutions for further processing.

#### Implementation information

The functionality is enabled by default.

#### **Prerequisites and Limitations**

The Purchase Order must be available on the Ariba Network.

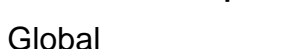

some complexity

## Feature at a Glance Example: SAP Ariba Buying

- 1. Order created in SAP Ariba Buying or in ERP
- 2. Service Sheet created and processed in ERP
- Service Sheet visible in SAP Ariba Buying, and copied to Ariba Network
- 4. Supplier invoice against Service Sheet
- 5. Invoice processing in ERP

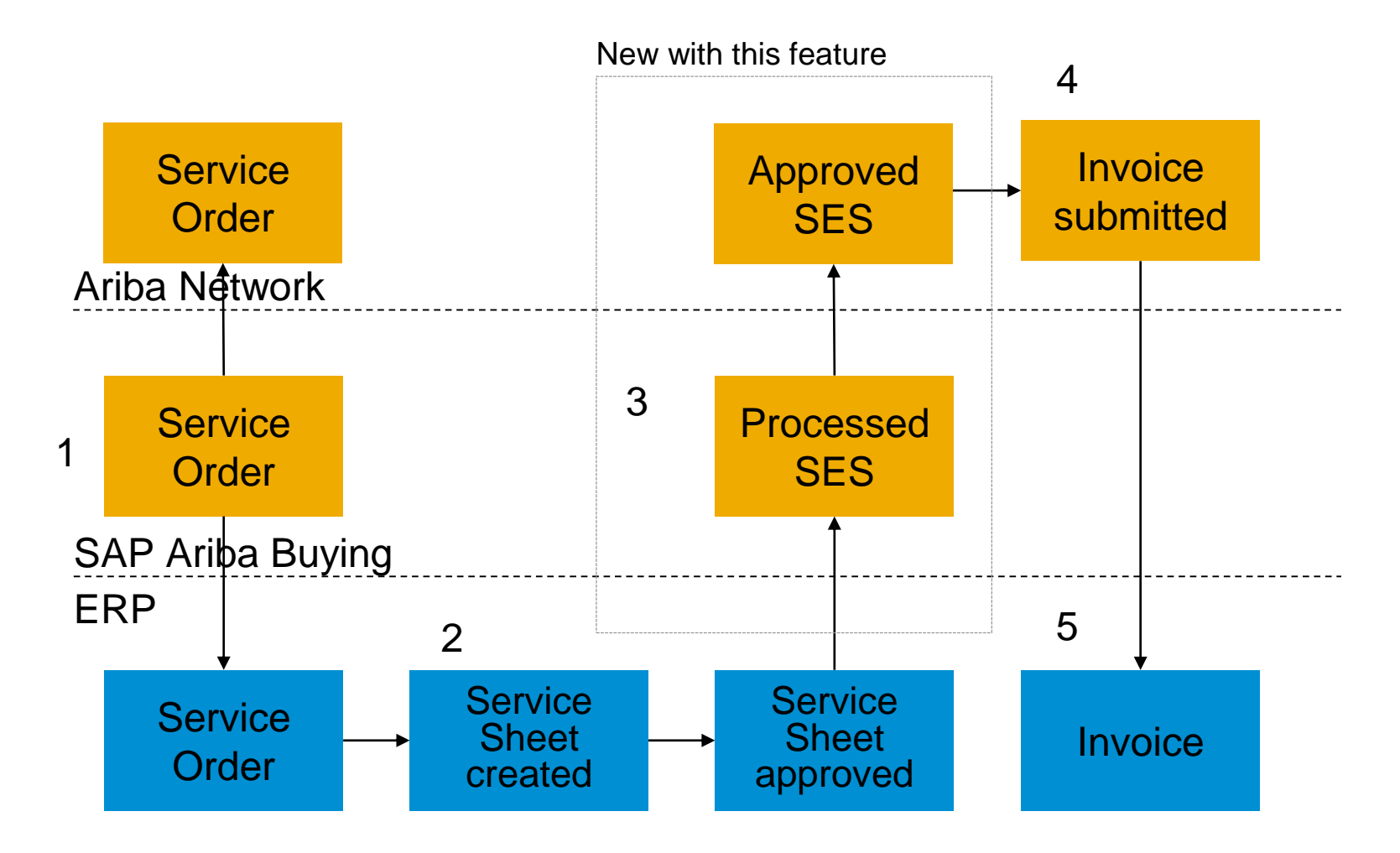

## Feature at a Glance Example: SAP Ariba Invoice Mgmt

- Order created in ERP and sent to the supplier on the Ariba Network and a copy to SAP Ariba Invoice Mgmt
- 2. Service Sheet created and processed in ERP
- Service Sheet approved and visible on the Ariba Network, copy to SAP Ariba Invoice Mgmt
- 4. Supplier invoice against Service Sheet
- 5. Invoice processing in SAP Ariba Invoice Mgmt

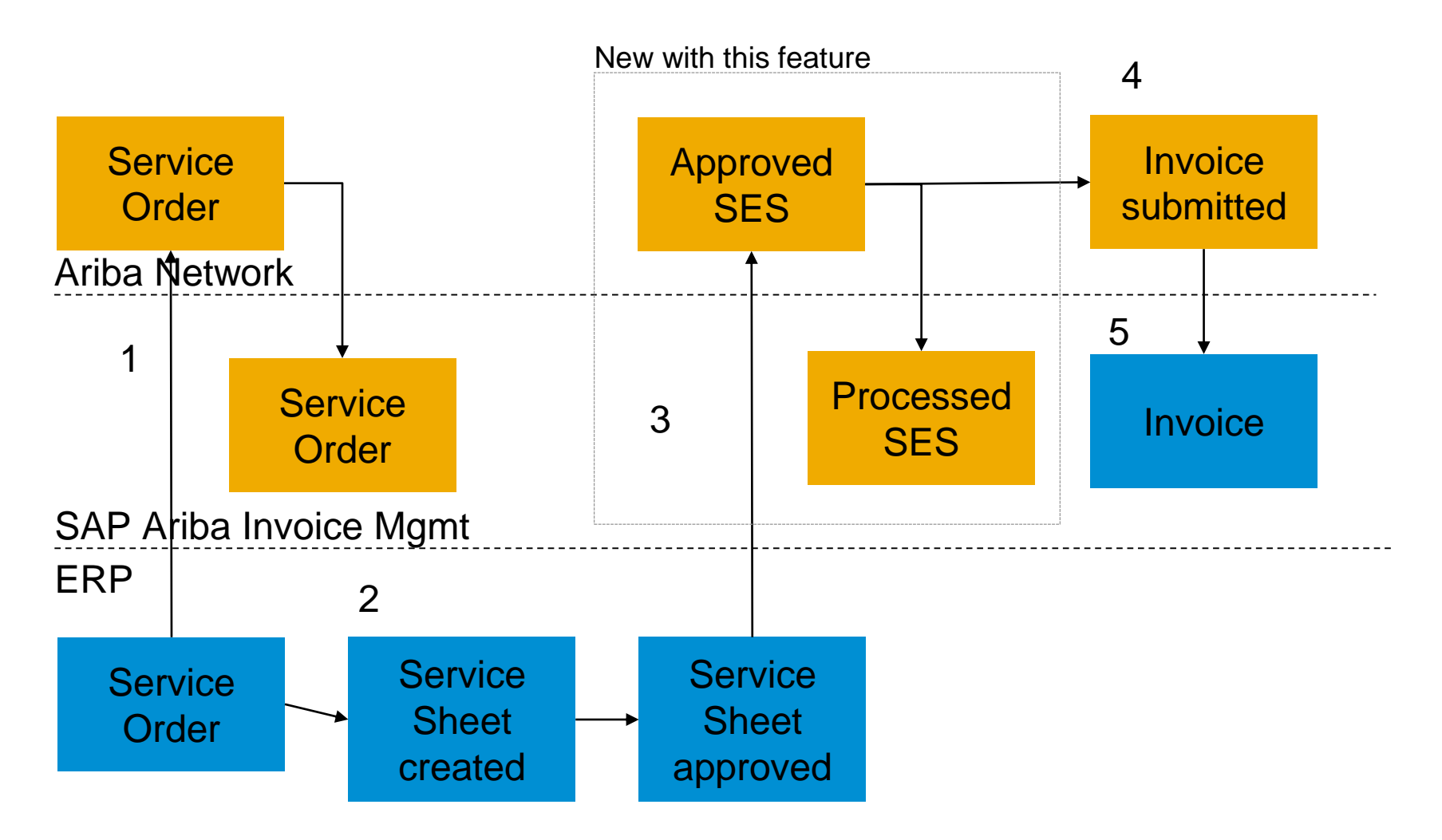

## **Planned Features**

## **Operational Procurement**

#### **Guided Buying**

1. \*Add/Edit Extension Studio Forms using Landing Page Designer tools

#### **Buying and Invoicing**

- 1. \*Extend order confirmation and ship notice control keys to all Ariba Network users
- 2. Auto calculation of taxes on charge and allowance lines
- 3. Functional acknowledgement and transaction advice status update requests
- 4. Enhancements to routing exceptions for orders
- 5. \*Hungarian invoice online reporting
- 6. Fixed bin location addition to ship notices at line item level
- 7. Invoice enhancements to assist audit/tax Inspector
- 8. Make Purchase Order currency for Service Sheet

## SAP Ariba Solutions for Direct Spend

Supply Chain: Broadcast messages to all suppliers

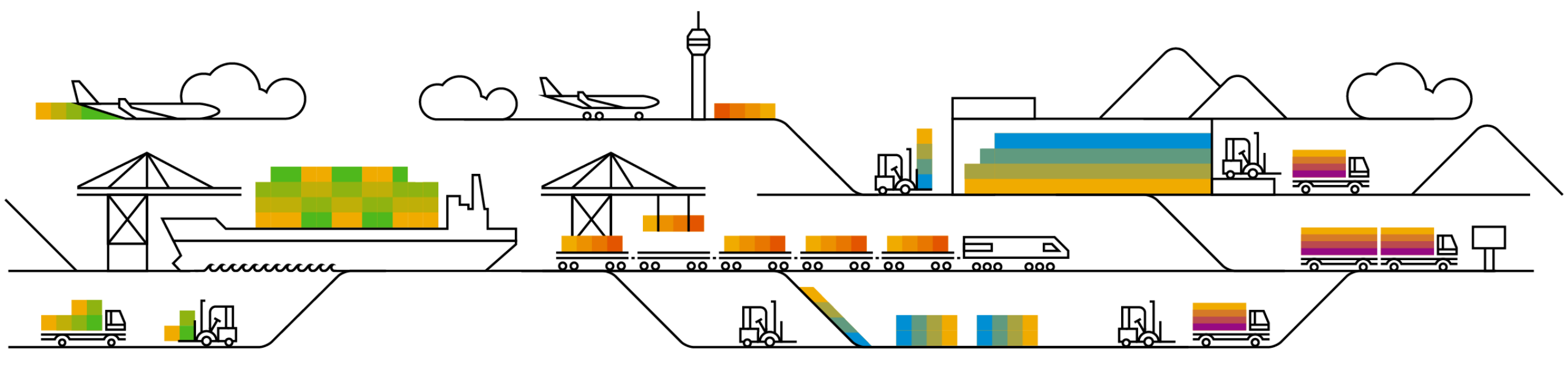

#### **Customer challenge**

Customers need to send mass communication / broadcasts to their suppliers to inform about pending events, closures and other pertinent information that impacts the suppliers interaction with the customer or is important to know.

## Meet that challenge with SAP Ariba

- With the broadcast messages to all suppliers feature, buyers can use cXML to send a single notification to all their suppliers using a status update request.
- Status code 211 is added for the Status element of a Status Update Request document, to send a broadcast message to all suppliers.

#### **Experience key benefits**

Customers can easily reach their supply base, broadcasting important and relevant information efficiently rather than to have to manage individual communication.

#### Solution area

SAP Ariba Supply Chain Collaboration SAP Ariba Commerce Automation

#### Implementation information

- Feature is ON by default for customers.
- Suppliers must check Status Update Request in Company Settings Notifications and enter an email address to receive broadcast messages from the buyer.

#### **Prerequisites and Limitations**

The feature is initially available for integrated suppliers and cannot be sent or accessed from the Ariba Network user interface.

Ease of implementation Geographic relevance

### Introducing: Broadcast messages to all suppliers

The feature adds a Status Update Request Broadcast section with Status Update Request email Notification type to the company settings  $\rightarrow$  Notifications Page

| Status Update Request Broad | cast                                                                    |                                   |
|-----------------------------|-------------------------------------------------------------------------|-----------------------------------|
|                             |                                                                         |                                   |
| Туре                        | Send notifications when                                                 | To email addresses (one required) |
| Status Update Request       | Send a notification when a Broadcast Status Update Request is received. | * test@sap.com                    |

## Introducing: Broadcast messages to all suppliers

#### **Feature Details:**

- Allow the broadcast of messages via email notification from the buyer to all or select suppliers as generated by a buyer's backend system
- Ariba network will differentiate the Application Advice (EDI 824) sent via Status Update Request message type (SUR) from the Broadcast Message (EDI 864)
- Ariba Network shall allow a supplier administrator to decide whether the supplier will receive the broadcast message via email
- Provide an email template to be sent to the supplier in the case of a broadcast message
- The feature initially would be only available for integrated suppliers and cannot be accessed or sent from user interface

## Introducing: Broadcast messages to all suppliers

1. Sample cXML for Broadcast message

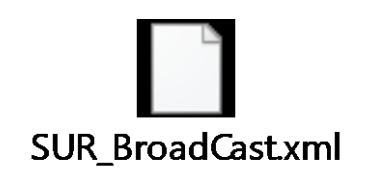

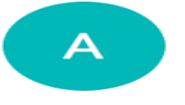

AribaNetworkAdmin@ariba.com <anmail@ariba.com>

Balbuena, Carlos Friday, May 18, 2018 at 11:12 AM Show Details

#### 2. Email template:

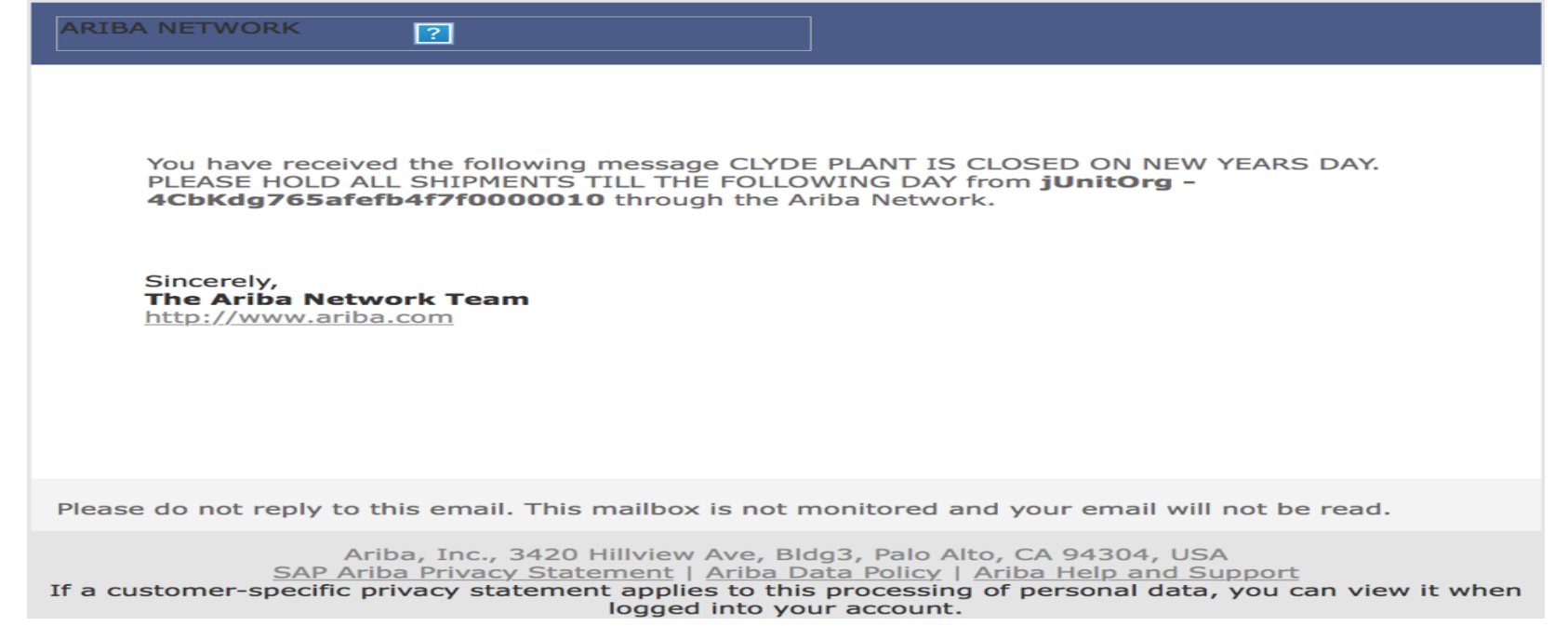

## SAP Ariba Solutions for Direct Spend Supply Chain: Serial numbers upload

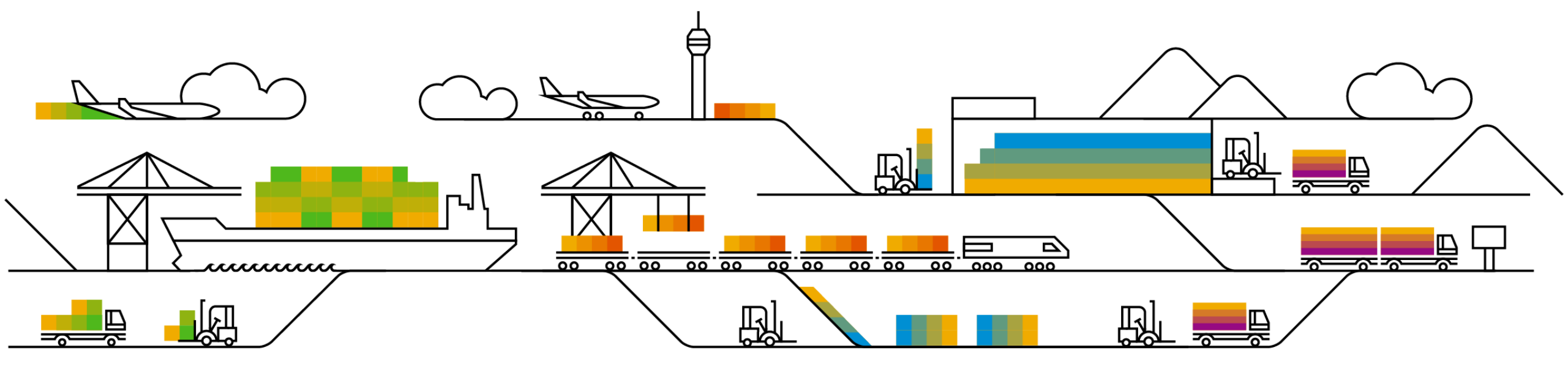

## Feature at a Glance Introducing: Serial Numbers upload

#### **Customer challenge**

Currently in Ariba Network the buyer cannot indicate that a PO item is Serial Number managed (flag, profile) and that suppliers need to provide Serial Numbers on ASN.

Also if the list of Serial Numbers to be entered is large, then the portal supplier needs to manually enter them which can be a tedious and difficult task.

#### Solution area

SAP Ariba Supply Chain Collaboration

# Meet that challenge with SAP Ariba

- Supplier can be informed about the Serial Number request on PO line item level
- Buyer has the option to send Serial Numbers as list, range or profile along with PO line item
- Business rule for vendor, group or org level to mandate Serial Number as part of ASN
- Business rule validation logic that counts required Serial Numbers against total shipped quantity on ASN item level
- Supplier ability to csv upload Serial Numbers (one or more per PO line item) during ASN creation
- After submitting ASN supplier/buyer can view/download the csv/serial Numbers

#### Implementation information

Feature is ON by default for customers. Customers N can configure the business rules, as required. Integration with SAP ERP has to be build on a custom basis.

#### Experience key benefits

Better collaboration on Serial Numbers and higher automation and efficiency with mass handling of Serial Numbers.

#### **Prerequisites and Limitations**

NONE

Ease of implementation Geographic relevance

## Feature at a Glance Introducing: Serial Numbers upload

#### Buyer activates Business Rule in Administration $\rightarrow$ Configuration -> Default Transaction Rules

| Require delivery dates for order confirmations and ship notices.                                                                                            |                                      |
|----------------------------------------------------------------------------------------------------|--------------------------------------|
| Require an estimated shipping date on order confirmations.                                                                                                  | $\checkmark$                         |
| Require an actual or estimated shipping date on ship notices.                                                                                               | $\checkmark$                         |
| Require ship notice type on ship notices.                                                                                                    | $\checkmark$                         |
| Allow suppliers to add delivery and transport information to ship notices. (i)                                                                              | $\checkmark$                         |
| Allow suppliers to send non-PO ship notices through cXML.                                                                                                   |                                      |
| Allow zero-quantity line items in ship notices sent through cXML.                                                                                           |                                      |
| Allow multiple orders and scheduling agreement releases in ship notices.                                                                                    | $\checkmark$                         |
| Require suppliers to provide a unique asset serial number for each purchase order line item on a ship notice.                                               |                                      |
| Require the total count of shipment serial numbers not to exceed the total quantity shipped for line items on ship notices.                                 | $\checkmark$                         |
| Require suppliers to provide asset serial numbers for the total shipped quantity of line items on ship notices.                                             |                                      |
| Require the Packing Slip ID to be unique on ship notices.                                                                                                   | $\checkmark$                         |
| Allow suppliers to create invoice number automatically from Packing Slip ID when creating a ship notice.                                                    |                                      |
| Require suppliers to provide a Global Individual Asset ID for line items on ship notices that conforms to the Serial Shipping Container Code (SSCC) format. |                                      |
| Require suppliers to provide a unique Global Individual Asset ID for line items on ship notices.                                                            |                                      |
| Do not allow multiple Ship To addresses on a ship notice. ()                                                                                                | $\checkmark$                         |
| Allow suppliers to use advanced packaging on ship notices. (i)                                                                                              | $\checkmark$                         |
| Do not allow suppliers to reject entire purchase orders. ①                                                                                                  |                                      |
| Do not allow suppliers to change line item description on order confirmations.                                                                              |                                      |
| Allow suppliers to increase item quantities on order confirmations. ①                                                                                       | $\checkmark$                         |
| Apply line item quantity tolerance to order confirmations. (i)                                                                                              | 0 % (Maximum underdelivery allowed.) |
| Apply line item unit price tolerance to order confirmations.                                                                                                | 96                                   |
| Allow suppliers to change the currency for unit price on order confirmations. ①                                                                             |                                      |
| Apply line item subtotal amount tolerance to order confirmations. ①                                                                                         | 96                                   |

## Introducing: Serial Numbers upload

#### Supplier downloads Serial Number template from ASN

| 🗅 Ariba Network Sup           | pplier ×                      |                              |                              |              |                |                 |              |              |                           |                   | - L    | o x   |
|-------------------------------|-------------------------------|------------------------------|------------------------------|--------------|----------------|-----------------|--------------|--------------|---------------------------|-------------------|--------|-------|
| → C  Sec                      | cure https://service          | ariba.com/SCMSupplier.aw/128 | 484074/aw?awh=r&awssk=gXCj   | EDIp#/b0     |                |                 |              |              |                           |                   |        | ९ ☆ : |
| The total size<br>exceed 10MB | of all attachments canno<br>} | ot                           |                              |              |                |                 |              |              |                           |                   |        |       |
| DELIVERY A                    | AND TRANSPORT INFOR           | RMATION                      |                              |              |                |                 |              |              |                           |                   |        |       |
|                               |                               | Delivery                     | Terms: * Transport Condition | $\sim$       |                |                 |              | Shippin      | g Payment Method: * Other | $\checkmark$      |        |       |
|                               |                               | Delivery Terms Desc          | ription:                     |              |                |                 |              |              |                           |                   |        |       |
|                               |                               | Transport Terms Desc         | ription:                     |              |                |                 |              | Shippir      | g Contract Number:        |                   |        |       |
|                               |                               |                              |                              | 11           |                |                 |              | Si           | ipping Instructions:      |                   |        |       |
|                               |                               |                              |                              |              |                |                 |              |              |                           | 14                |        |       |
| Transport                     | t Terms                       | Equipmen                     | t Identification Code        | Gross Volume |                | Unit            | Gross Weight | Unit         | Sealing Party Code        | Seal ID           |        |       |
| Other                         | ✓ CFR                         |                              |                              |              |                |                 |              |              |                           |                   |        |       |
|                               |                               |                              |                              |              |                |                 |              |              |                           |                   |        |       |
| Add T                         | Fransport Term                |                              |                              |              |                |                 |              |              |                           |                   |        |       |
|                               |                               |                              |                              |              |                |                 |              |              |                           |                   |        |       |
|                               |                               |                              |                              |              |                |                 |              |              |                           |                   |        |       |
| Additional Field              | ds                            |                              |                              |              |                |                 |              |              |                           |                   |        |       |
|                               |                               |                              |                              |              |                |                 |              |              |                           |                   |        |       |
| Order Items                   | 3                             |                              |                              |              |                |                 |              |              |                           |                   |        |       |
| Order #                       | Line #                        | Part#                        | Customer Part #              | Qty          | Unit           | Need By         | Ship By      | Unit Price   | Subtotal                  | Customer Location |        |       |
| 4500089280                    | 10<br>Description: EUs pr     | Non Catalog Item<br>roduct   | PROC-FU-001                  | 4.000        | EA             | 5 Jul 2018      |              | \$100.00 USD | \$400.00 USD              |                   | Remove |       |
|                               | Shipment Status               | i dada                       |                              |              |                |                 |              |              |                           |                   |        |       |
|                               | Total Item Due Quant          | tity: 4.000 EA               |                              |              |                |                 |              |              |                           |                   |        |       |
|                               | Total Confirmed Quar          | ntity: 4.000 EA Total E      | Backordered Quantity: 0 EA   |              |                |                 |              |              |                           |                   |        |       |
|                               |                               |                              |                              |              |                |                 |              |              |                           |                   |        |       |
|                               | Line                          |                              | Ship Qty                     | Sup          | plier Batch ID | Production Date |              | Expiry Date  |                           |                   |        |       |
|                               |                               |                              | 4.000                        |              |                |                 |              |              | Add E                     | Details           |        |       |
|                               | Add Ship Notice               | a Line                       |                              |              |                |                 |              |              |                           |                   |        |       |
|                               | Add Ship Noice                | e Line                       |                              |              |                |                 |              |              |                           |                   |        |       |
|                               |                               |                              |                              |              |                |                 |              |              |                           |                   |        |       |
| Add Or                        | rder Line Item                | Manage Serial Numbers 🔻      |                              |              |                |                 |              |              |                           |                   |        |       |
|                               |                               | Upload new file              |                              |              |                |                 |              |              |                           |                   |        |       |
|                               |                               | Downoad template             |                              |              |                |                 |              |              | [                         | Pack Items Save   | Exit   | Next  |

## Introducing: Serial Numbers upload

#### Supplier enters Serial Numbers in excel template

| <b>ਜ਼ 5</b> • ੋ  | - <b>2</b>                        |                 |                |                 |           | FU_S                | erial2 - Exce      |              |             |           |              |           |                          | F                              |                    |        | ×   |
|------------------|-----------------------------------|-----------------|----------------|-----------------|-----------|---------------------|--------------------|--------------|-------------|-----------|--------------|-----------|--------------------------|--------------------------------|--------------------|--------|-----|
| File Home        | Insert Page L                     | ayout Form.     | ulas Data      | Review Vi       | ew Ana    | alysis EP           | M Data             | Manager      | ♀ Tell m    |           |              |           |                          |                                | Sign in            | R₁ Sha | ire |
| Paste            | ri + 11<br>I <u>U</u> +   ⊞ +   ∠ |                 | = <b>. .</b> . | Wrap Text       | Center 🔻  | General<br>\$ - % * | ▼<br>00. 0.→<br>0. | Condition    | nal Formata | as Cell   | Insert Dele  | te Format | ∑ AutoSi<br>↓ Fill ▼<br> | um * AZY<br>Sort &<br>Filter * | Find &<br>Select * |        |     |
| Clipboard 🗔      | Font                              | Es.             | AI             | ignment         | G.        | Numb                | er 5               | a lonnation  | Styles      | orgines   | Cell         | s         |                          | Editing                        | Server             |        | ~   |
|                  |                                   |                 |                |                 |           |                     |                    |              |             |           |              |           |                          |                                |                    |        |     |
| К9 т             |                                   | « 4             |                |                 |           |                     |                    |              |             |           |              |           |                          |                                |                    |        | ~   |
| A                | В                                 | С               | D              | E               | F         | G                   | н                  | 1            | J           | K         | L            | м         | N                        | 0                              | Р                  | Q      |     |
| 1 8859_1         | Code page 8859                    | _1 is for Weste | rn European v  | alues. For more | informati | on see the          | document           | tation for S | upplier En  | ablement  | Automation   | ı.        |                          |                                |                    |        |     |
| 2 Ship Notice Nu | n Order ID                        | Item Line Nu    | r Item Supplie | ltem Customer   | Item Ship | Item Qua            | Item Bato          | l Item prod  | l Item expi | Item Seri | a Item Asset | t Tag     |                          |                                |                    |        |     |
| 3 Optional       | Required                          | Required        | Optional       | Optional        | Required  | Required            | Optional           | Optional     | Optional    | Optional  | Optional     |           |                          |                                |                    |        | _   |
| 4 String         | String                            | Integer         | String         | String          | Integer   | Decimal             | String             | Date         | Date        | String    | String       |           |                          |                                |                    |        | _   |
| 5 Ship notice ID | Purchase order                    | II Purchase ord | Supplier Par   | t Item Customer | Ship noti | c Item quar         | Item Bato          | Productio    | Expiration  | Item seri | a Item asset | tag       |                          |                                |                    |        |     |
| 6 FU_Serial2     | 4500089280                        | ) 10            | Non Catalog    | PROC-FU-001     | 1         | L 4                 |                    |              |             | 1         | L            |           |                          |                                |                    |        | _   |
| 7 FU_Serial2     | 4500089280                        | 10              | Non Catalog    | PROC-FU-001     | 1         | L 4                 |                    |              |             | 2         | 2            |           |                          |                                |                    |        |     |
| 8 FU_Serial2     | 4500089280                        | 10              | Non Catalog    | PROC-FU-001     | 1         | L 4                 |                    |              |             | 3         | 3            |           |                          |                                |                    |        |     |
| 9 FU_Serial2     | 4500089280                        | 10              | Non Catalog    | PROC-FU-001     | 1         | L 4                 |                    |              |             | 4         |              |           |                          |                                |                    |        |     |
| 10               |                                   |                 |                |                 |           |                     |                    |              |             |           | T            |           |                          |                                |                    |        |     |
| 11               |                                   |                 |                |                 |           |                     |                    |              |             |           |              |           |                          |                                |                    |        |     |
| 12               |                                   |                 |                |                 |           |                     |                    |              |             |           |              |           |                          |                                |                    |        |     |
| 13               |                                   |                 |                |                 |           |                     |                    |              |             |           |              |           |                          |                                |                    |        |     |
| 14               |                                   |                 |                |                 |           |                     |                    |              |             |           |              |           |                          |                                |                    |        |     |
| 15               |                                   |                 |                |                 |           |                     |                    |              |             |           |              |           |                          |                                |                    |        |     |
| 16               |                                   |                 |                |                 |           |                     |                    |              |             |           |              |           |                          |                                |                    |        |     |
| 17               |                                   |                 |                |                 |           |                     |                    |              |             |           |              |           |                          |                                |                    |        |     |
| 18               |                                   |                 |                |                 |           |                     |                    |              |             |           |              |           |                          |                                |                    |        |     |
| 19               |                                   |                 |                |                 |           |                     |                    |              |             |           |              |           |                          |                                |                    |        |     |
| 20               |                                   |                 |                |                 |           |                     |                    |              |             |           |              |           |                          |                                |                    |        |     |
| 21               |                                   |                 |                |                 |           |                     |                    |              |             |           |              |           |                          |                                |                    |        |     |
| 22               |                                   |                 |                |                 |           |                     |                    |              |             |           |              |           |                          |                                |                    |        |     |
| 23               |                                   |                 |                |                 |           |                     |                    |              |             |           |              |           |                          |                                |                    |        |     |
| 24               |                                   |                 |                |                 |           |                     |                    |              |             |           |              |           |                          |                                |                    |        |     |
| 25               |                                   |                 |                |                 |           |                     |                    |              |             |           |              |           |                          |                                |                    |        |     |
| 26               |                                   |                 |                |                 |           |                     |                    |              |             |           |              |           |                          |                                |                    |        |     |
| 27               |                                   |                 |                |                 |           |                     |                    |              |             |           |              |           |                          |                                |                    |        |     |
| 28               |                                   |                 |                |                 |           |                     |                    |              |             |           |              |           |                          |                                |                    |        |     |
| 29               |                                   |                 |                |                 |           |                     |                    |              |             |           |              |           |                          |                                |                    |        | -   |
| < → F            | U_Serial2 (+                      | )               |                |                 |           |                     |                    |              |             |           |              |           |                          |                                |                    |        | •   |
| Ready            |                                   |                 |                |                 |           |                     |                    |              |             |           |              |           |                          | ─ - ─                          | 1                  | + 100  | 1%  |

## Introducing: Serial Numbers upload

#### Supplier selects 'Upload new file' under 'Manage Serial Numbers' Tab of ASN

| Ariba Network S              | Supplier ×                                |                                      |                        |                 |              |              |                        |                   |        |
|------------------------------|-------------------------------------------|--------------------------------------|------------------------|-----------------|--------------|--------------|------------------------|-------------------|--------|
| → C 🔒 Se                     | ecure   https://service.ariba             | a.com/SCMSupplier.aw/128484074/aw?aw | n=r&awssk=gXCjEDlp#/b0 |                 |              |              |                        |                   |        |
| The total size<br>exceed 10M | ze of all attachments cannot<br>//B       |                                      |                        |                 |              |              |                        |                   |        |
| DELIVERY                     | Y AND TRANSPORT INFORMAT                  | ION                                  |                        |                 |              |              |                        |                   |        |
|                              |                                           | Delivery Terms: * Transport Conditio | 1 ×                    |                 |              | Shipping Pa  | ayment Method: * Other | ~                 |        |
|                              | C                                         | elivery Terms Description:           |                        |                 |              |              |                        |                   |        |
|                              | Tra                                       | ansport Terms Description:           |                        |                 |              | Shipping C   | ontract Number:        |                   |        |
|                              |                                           |                                      | 18                     |                 |              | Shipp        | ing Instructions:      |                   |        |
|                              |                                           |                                      |                        |                 |              |              |                        | li                |        |
| Transpo                      | ort Terms                                 | Equipment Identification Code        | Gross Volume           | Unit            | Gross Weight | Unit         | Sealing Party Code     | Seal ID           |        |
| Other                        | r 🗸 CFR                                   |                                      |                        |                 |              |              |                        |                   |        |
| Add                          | d Transport Term                          |                                      |                        |                 |              |              |                        |                   |        |
|                              |                                           |                                      |                        |                 |              |              |                        |                   |        |
|                              |                                           |                                      |                        |                 |              |              |                        |                   |        |
| Additional Field             | ields                                     |                                      |                        |                 |              |              |                        |                   |        |
|                              |                                           |                                      |                        |                 |              |              |                        |                   |        |
| Order Item                   | ns                                        |                                      |                        |                 |              |              |                        |                   |        |
| Order #                      | Line # Part #                             | Customer Part #                      | Qty Uni                | Need By         | Ship By      | Unit Price   | Subtotal               | Customer Location |        |
| 4500089280                   | 10 Non Cat                                | alog Item PROC-FU-001                | 4.000 EA               | 5 Jul 2018      |              | \$100.00 USD | \$400.00 USD           |                   | Remove |
|                              | Shipment Status                           | l                                    |                        |                 |              |              |                        |                   |        |
|                              | Total Item Due Quantity: 4.               | 000 EA                               |                        |                 |              |              |                        |                   |        |
|                              | Total Confirmed Quantity: 4               | Total Backordered Quantity: 0        | EA                     |                 |              |              |                        |                   |        |
|                              |                                           |                                      |                        |                 |              |              |                        |                   |        |
|                              | Line<br>1                                 | Ship Qty                             | Supplier               | Batch ID Produc | tion Date    | Expiry Date  |                        |                   |        |
|                              |                                           | 4.000                                |                        |                 |              |              | Add L                  | Jetails           |        |
|                              |                                           |                                      |                        |                 |              |              |                        |                   |        |
|                              | Add Ship Notice Line                      |                                      |                        |                 |              |              |                        |                   |        |
|                              | Add Ship Notice Line                      |                                      |                        |                 |              |              |                        |                   |        |
| La Add                       | Add Ship Notice Line                      |                                      |                        |                 |              |              |                        |                   |        |
| Ly Add                       | Add Ship Notice Line Order Line Item Upto | ad new file                          |                        |                 |              |              |                        |                   |        |

## Introducing: Serial Numbers upload

#### Supplier selects excel file with Serial Numbers

| Ariba Network Supplier                                                                                                    |                                                                                               |         |                                                                                                    |                                                                                                    |                                                                                                    |      |                |        |             |                       | <b>_</b>                    | 3           |
|----------------------------------------------------------------------------------------------------|-----------------------------------------------------------------------------------------------|---------|----------------------------------------------------------------------------------------------------|----------------------------------------------------------------------------------------------------|----------------------------------------------------------------------------------------------------|------|----------------|--------|-------------|-----------------------|-----------------------------|-------------|
| ← → C ● Secure   https://service.ariba.com/SCMSupplier.aw/128484074/aw?awh=r&awssk                                                                                                    | =gXCjEDIp&awrdt=1                                                                             |         |                                                                                                    |                                                                                                    |                                                                                                    |      |                |        |             |                       |                             | ର ☆         |
| Ariba Supply Chain Collaboration                                                                                                    |                                                                                               |         | Test Mode                                                                                                    | 1                                                                                                    |                                                                                                    |      |                |        | Company \$  | Settings <del>v</del> | Sourabh Kothari He          | lp Center » |
| Upload Serial Numbers                                                                                                    |                                                                                               |         |                                                                                                    |                                                                                                    |                                                                                                    |      |                |        |             |                       |                             | Close       |
| Choose File No file chosen                                                                                                    | 📀 Open                                                                                        |         |                                                                                                    |                                                                                                    |                                                                                                    |      |                |        | ×           |                       |                             |             |
| Add Attachment                                                                                                    | ← → * ↑                                                                                       | > This  | PC > Desktop >                                                                                                    |                                                                                                    |                                                                                                    | νõ   | Search De      | esktop | Q           |                       |                             |             |
|                                                                                                    | Organize 🔻 Nev                                                                                | v folde |                                                                                                    |                                                                                                    |                                                                                                    |      |                |        | •           |                       |                             |             |
| SAP Ariba X<br>Soundsh Koshari (bischadigsap.com) last visited 5 Jul 2018 6.40.38 AM   Ariba Suppler - TEST   AN01400894895-T<br>SAP Ariba Privscy Statement Security Disclosure Tems of Use | Quick access     Quick access     Downloads     Pictures     Pictures     This PC     Network | *       | Name Customer Gustomer Finance and GRC Human Resources IE Shortcuts Products Supply Chain Management Fu_confconsi123 GFU_Serial2 PO attachment | Date modified           3/26/2018 2:48 PM           3/26/2018 2:48 PM           3/26/2018 2:48 PM           3/26/2018 2:48 PM           3/26/2018 2:48 PM           3/26/2018 2:49 PM           6/13/2018 1:52 PM           7/4/2018 3:46 PM           6/13/2018 1:52 PM           6/19/2018 5:22 PM | Type<br>File folder<br>File folder<br>File folder<br>File folder<br>File folder<br>File folder<br>File folder<br>File folder<br>Microsoft Excel C<br>Adobe Acrobat D | Size | KB<br>KB       |        |             |                       | © 1995–2018 Arba, Inc. Al r | Close       |
|                                                                                                    |                                                                                               | File na | me FU_Serial2                                                                                                    |                                                                                                    |                                                                                                    |      | All Files Open |        | ✓<br>Cancel | .1                    |                             |             |

## Introducing: Serial Numbers upload

#### Upload of file successful

| Darkton - Windows 10 - Darkton Viewer                                                                                                    |                               | - <b>D</b> X                                 |
|----------------------------------------------------------------------------------------------------|-------------------------------|----------------------------------------------|
|                                                                                                    |                               |                                              |
| Ariba Network Supplier ×                                                                                                    |                               |                                              |
| ← → C ▲ Secure   https://service.ariba.com/SCMSupplier.aw/128484074/aw?awh=r8awssk=gXCjEDIp&awrdt=1#/b0                                             |                               | Q☆ :                                         |
| Ariba Supply Chain Collaboration                                                                                                    | Company Settings <del>v</del> | Sourabh Kolhari Help Center »                |
| Upload Serial Numbers                                                                                                    |                               | Close                                        |
| Choose File No file chosen                                                                                                    |                               |                                              |
| Add Attachment                                                                                                    |                               |                                              |
| File has been uploaded successfully.                                                                                                    |                               |                                              |
|                                                                                                    |                               |                                              |
|                                                                                                    |                               | Close                                        |
|                                                                                                    |                               |                                              |
|                                                                                                    |                               |                                              |
| SAP Ariba 📉                                                                                                    |                               |                                              |
| Sourabh Kothan (Skothan (Skothan (Skothan (Skot) and Subject - TEST (AND 140069486-7<br>SAP Anba Privory Statement Security Disclosure Terms of Use |                               | © 1998–2018 Ariba. Inc. All rights reserved. |
|                                                                                                    |                               |                                              |
|                                                                                                    |                               |                                              |
|                                                                                                    |                               |                                              |
|                                                                                                    |                               |                                              |
|                                                                                                    |                               |                                              |
|                                                                                                    |                               |                                              |
|                                                                                                    |                               |                                              |
|                                                                                                    |                               |                                              |
|                                                                                                    |                               |                                              |
|                                                                                                    |                               |                                              |
|                                                                                                    |                               |                                              |
|                                                                                                    |                               |                                              |
|                                                                                                    |                               | 3-50 DM                                      |
|                                                                                                    | Address 🗸 🗸 🔂 🔂               | 🧔 🔞 🚰 Φ») 📰 DEU 7/5/2018 🖣                   |
|                                                                                                    | Mi 04 07 2010 1140            | 15:50                                        |
| · # ~ • • • • <u>=</u> <u>*</u> # <u>•</u> <u>•</u> <u>•</u> <u>•</u> <u>•</u> <u>•</u>                                                             | 🖛 💆 📥 🔽 🗞 🖬 🔯 🔇 🔇 🛊 🕼 🚸 🛱     | 5:50 Discore                                 |

## **Planned Features**

## **SAP Ariba Solutions for Direct Spend**

#### **Supply Chain Collaboration**

- 1. Advanced ship notice support for third-party integrated suppliers
- 2. Material status update in planning collaboration

### **Direct Material Sourcing**

1. Status messages for Product Sourcing data table imports

## **Planned Features**

## **Platform & Technology**

## API

- 1. \*Managing your own APIs on SAP Ariba developer portal
- 2. Progress display for API access on the SAP Ariba developer portal
- 3. \*Access to SAP Ariba REST APIs is now extended to sites in UAE
- 4. \*Custom Forms calling external APIs on SAP Ariba Developer Portal
- 5. Support for unique names filter in Operational Procurement API for Procurement
- 6. \*Integration monitoring API for procurement and strategic sourcing

## **General Information Session Materials**

Recordings and presentations will be posted on the Release Readiness tab/tile in Ariba Connect. See the Release Feature Content section on the left side of the page for detailed information. Visit the Archive Page link for prior release content.

| SAP Ariba 📉 Connect                                                                                             | Searc                                                               | h                                         | Q 🖾                    |                                                                                                    |                                                                                                  |
|----------------------------------------------------------------------------------------------------|---------------------------------------------------------------------|-------------------------------------------|------------------------|----------------------------------------------------------------------------------------------------|--------------------------------------------------------------------------------------------------|
| elease Readiness                                                                                                | Deutsch   Engli                                                     | <u>sh</u>   <u>Español   Français</u>   E | i本語   Português   简体中文 |                                                                                                    |                                                                                                  |
| Release                                                                                                    | Feature Content                                                     |                                           |                        | Release Calendar and R                                                                                                    | esources                                                                                         |
|                                                                                                    | M                                                                   | andatory                                  |                        | Calendar                                                                                                    |                                                                                                  |
| Solutions                                                                                                    | Impact                                                              | No Impact                                 | Optional               | Activity                                                                                                    | Planned Date*                                                                                    |
| Strategic Procurement                                                                                           | 0                                                                   | 4                                         | 2                      | August 2018 Feature Release                                                                                                    | 8/10/2018                                                                                        |
| Operational Procurement                                                                                         | 0                                                                   | 10                                        | 4                      | cXML DTD Version 1.2.039                                                                                                    | 8/10/2018                                                                                        |
| SAP Ariba Solutions For Direct Spend                                                                            | 0                                                                   | 4                                         | 0                      | Sentember 2018 Feature Belease                                                                                                    | 9/7/2018                                                                                         |
| Platform & Technology                                                                                           | 0                                                                   | 6                                         | 1                      | October 2018 Feature Polease                                                                                                    | 10/12/2018                                                                                       |
|                                                                                                    |                                                                     |                                           |                        | November 2018 Feature Release                                                                                                    | 11/9/2018                                                                                        |
| Strategic Procurement                                                                                           |                                                                     |                                           |                        | December 2018 Feature Release                                                                                                    | 12/7/2018                                                                                        |
| <ul> <li>Operational Procurement</li> <li>SAP Ariba Solutions for Direct Spend</li> </ul>                       |                                                                     |                                           |                        | *Disclaimer: The release dates above reflect current SAP Ariba planning. A not<br>business days prior to each monthly release. SAP Ariba may change the release<br>responsibility for errors or omissions.<br>Last updated: July 26, 2018 | ice confirming the release dates will be sent 10<br>schedule at any time without notice and assu |
| Platform & Technology                                                                                           |                                                                     |                                           |                        | Resources                                                                                                    |                                                                                                  |
| <b>Previous R</b><br>To learn about the features delivered in past SAP Ariba releases, please visit the Release | elease Information<br>eadiness <u>archive page</u> to access pievio | us release information organize           | d by product area.     | Feature List<br>Use the drop-down menus on the left for a list of planned new for<br>available) coming with the August 2018 release.                                                                                                    | eatures and supplemental KT (where                                                               |
|                                                                                                    |                                                                     |                                           |                        | <b>Release Guides</b><br>Details on the new features planned for the August 2018 releas<br>below.                                                                                                    | e are available now by clicking the lin                                                          |

- <u>Ariba Network August 2018 Release Guide</u>
- SAP Ariba Applications August 2018 Release Guide

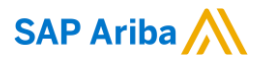

# Thank you.

Contact information:

#### **Rob Jones**

Sr. Director. Solution Management Washington, DC, USA robert.jones02@sap.com Twitter @RobJonesDC

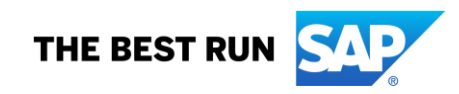

## **Appendix: Additional information of possible interest**

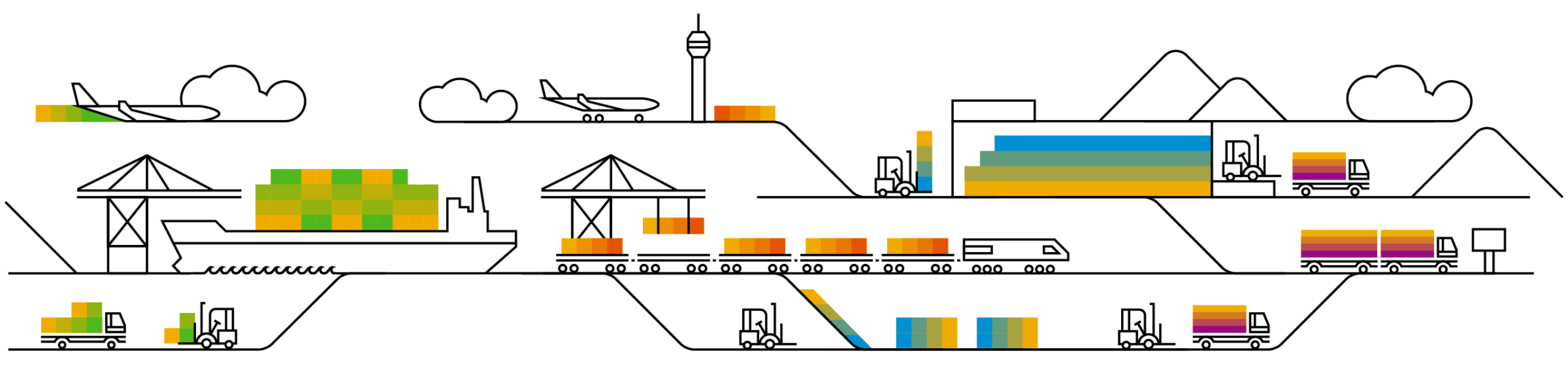

## **Communications Notice Recipients**

Release Notifications are sent to all Designated Support Contacts by default and any other users that subscribe.

#### **Best Practice:**

- Encourage relevant team members to subscribe by clicking their name in the top right corner and select Subscriptions
- Create a distribution list for others that need to know and add as an additional email

| SAP Ariba 👭 Connect                                                                                                    | Search                                                                                                    | Q C                                                                                                    | Rick Cox 🗸             |                                | ability to add                     |
|----------------------------------------------------------------------------------------------------|----------------------------------------------------------------------------------------------------|----------------------------------------------------------------------------------------------------|------------------------|--------------------------------|------------------------------------|
| Downtime/Security Notifications                                                                                                    |                                                                                                    |                                                                                                    | User Profile           |                                | additional email                   |
| Subscribe     Unsubscribe                                                                                                    | Notifications regarding scheduled/unscheduled downtir<br>Note: Internal users will not receive this regardless of the<br>Notification <sup>*</sup> distribution list <u>here</u> . | ne and security information/bulletins.<br>heir subscription options. You may request access to the "DL AF | Change Password        |                                |                                    |
|                                                                                                    |                                                                                                    |                                                                                                    | Panel Support Contacts | Downtime/Security Notification | ons                                |
| Product Release Information<br>Subscribe<br>Unsubscribe<br>Unsubscribe                                                                                                  | Notifications regarding new product releases, new features, and service pack availability.                                                                                         |                                                                                                    | Č_ Entitlements        | Subscrite     Unsubscrite      | be Notifications regard<br>cribe 2 |
|                                                                                                    | Note: Internal users will not receive this regardless of their subscription options. You may notification" distribution list <u>here</u> .                                         | heir subscription options. You may request access to the "DL AF                                           | ARI Contact Us         | Coptional Addition             | al Email 2<br>ional Email>         |
| Discussion Forums                                                                                                    |                                                                                                    |                                                                                                    | Turn On Background     | Product Release Information    |                                    |
| Discussion Forums and Subscriptions                                                                                                    | Select the yes/no switch beside the forum names to rec                                                                                                    | ceive notification emails for new posts.                                                                  | (?) Help               | Subscri                        | be Notifications regard            |
| Porums are split into SAP Arba solution families.<br>Subscription email: test@example.com - Click here to correct<br>Pb Sourcing and Suppler Enablement Subscribe: 0050 | Click here to edit Discussion Forum subscriptions                                                                                                    |                                                                                                    | (Log Out               | Latingentrosconense. Unsubs    | cribe 2                            |
| Rb Procurement and Invoicing Subscribe: (115 )                                                                                                    |                                                                                                    |                                                                                                    |                        | Ca Additiona                   | al Email 2                         |

Cioud Integration Sul

DSC view with

## Historical release information Archive page

Prior release materials grouped by product/solution area for quick reference. Listed in chronological order of most recent to oldest update from top to bottom of page.

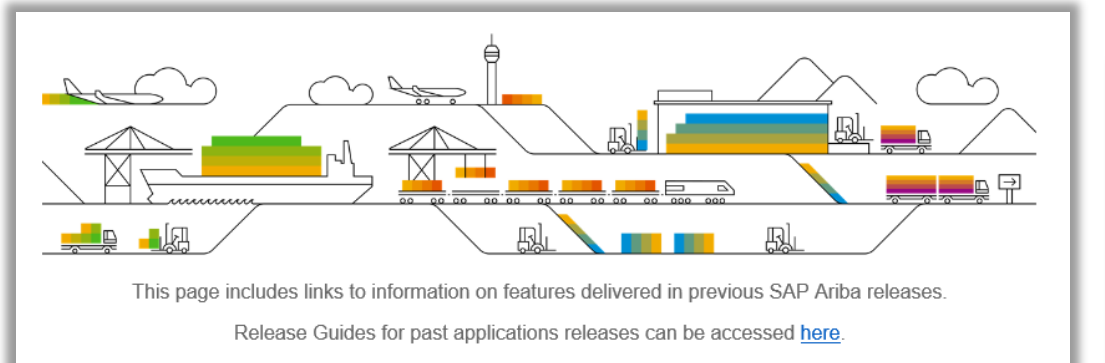

Release Guides for past Ariba Network releases can be accessed here.

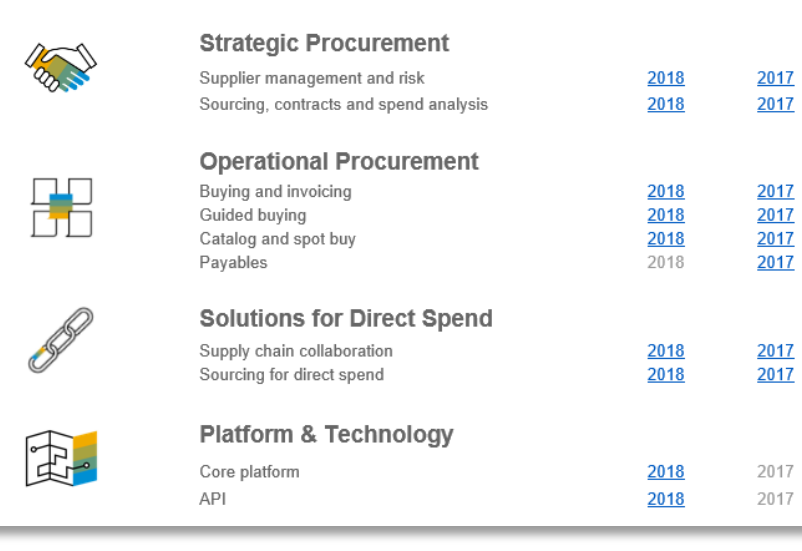

| SAP Ariba Customer Readiness Resources 2018 Releases:                                                                                                    |           |     |                                           |  |  |  |
|----------------------------------------------------------------------------------------------------|-----------|-----|-------------------------------------------|--|--|--|
| sourcing contracts & spend analysis                                                                                                    |           |     |                                           |  |  |  |
|                                                                                                    |           |     |                                           |  |  |  |
| This page includes a list of features delivered in the 2018 calendar year for SAP Ariba Sourcing, Contracts, and Spend Analysis customers. Detailed information on all features can be found in the release guides and other documentation located on SAP Ariba Connect. Supplemental knowledge transfer materials are available for some features. Click the play or PDF icons to access the materials. |           |     |                                           |  |  |  |
| For additional information on the monthly release model see the About Release Readiness link on the Release Readiness tile of SP Ariba Connect.                                                                                                    |           |     |                                           |  |  |  |
|                                                                                                    |           |     |                                           |  |  |  |
| April                                                                                                    |           |     |                                           |  |  |  |
| Update Material Master items in CLID from sourcing award<br>With this solution users should be able to update line items into a CLID from a Sourcing Award.                                                                                                    | Mandatory | PDF | SAP Ariba Contracts<br>SAP Ariba Sourcing |  |  |  |
| Append or update line items in contracts from a sourcing award without manual amendment of the contract workspace<br>This feature will ensure that line items from a sourcing award can be updated or amended in to a contract without manually changing<br>the status of the workspace.                                                                                                    | Mandatana | POF | SAP Ariba Contracts                       |  |  |  |
| With this solution, all contracts - draft, draft amendment and published contracts will be listed from the sourcing award. When a user<br>selects a published contract, application will create Price Update Amendments automatically, update the contract line items document<br>by adding or updating line items, then close the amendment.                                                            | wandatory | ~   | SAP Ariba Sourcing                        |  |  |  |
| Control the deletion of line items from a Contracts Line Item Document (CLID)<br>This feature provides users the option to disable line items in the CLID thus preventing further edits while retaining the line item on the<br>User Interface(UI) for future reference.                                                                                                    | Mandatory | POF | SAP Ariba Contracts                       |  |  |  |
|                                                                                                    |           |     |                                           |  |  |  |
| March                                                                                                    |           |     |                                           |  |  |  |
| Read-Only Terms in Line Items<br>With this feature, customers can make terms of line items in sourcing and contracts as read-only.<br>Note: Though listed on this page and in the release guide, this feature was not made available with the March 2018 release. It is<br>planned to be available with a later release.                                                                                 | Mandatory | PDE | SAP Ariba Sourcing<br>SAP Ariba Contracts |  |  |  |